×

## Selecionar Pagamentos/Devoluções entre Aviso Bancário

O objetivo desta funcionalidade é selecionar e movimentar os pagamentos/devoluções entre avisos bancários. Ela pode ser acessada via **Menu do sistema**, no caminho: **GSAN > Arrecadação > Aviso Bancário > Selecionar Pagamentos Devoluções Entre Aviso Bancário**.

Feito isso, o sistema acessa a tela abaixo:

#### Observação

Informamos que os dados exibidos nas telas e no relatório a seguir são fictícios, e não retratam informações de clientes.

|                             | os aviso                  | os bancarios, inforr | ne os dado | s abaixo:                              |   |
|-----------------------------|---------------------------|----------------------|------------|----------------------------------------|---|
| Aviso Bancário<br>Drigem:*  | 237                       | 03/08/2015           | 0          | RØ                                     |   |
| Aviso Bancário<br>Destino:* | 1                         | 01/08/2015           | 0          | RØ                                     |   |
| Para selecionar             | os paga                   | amentos/devoluçõe    | s a serem  | transferidos, informe os dados abaixo: |   |
| Data da<br>Devolução:       | 18/08                     | /2016 📰 d            | d/mm/aaaa  |                                        |   |
| Data do<br>Pagamento:       | 19/08/2016 III dd/mm/aaaa |                      |            |                                        |   |
| Forma de<br>Arrecadação:    | GUIC                      | HE DE CAIXA          |            |                                        | T |
|                             | * Cam                     | pos obrigatórios     |            |                                        |   |
|                             | Calli                     |                      |            |                                        |   |

Acima, informe obrigatoriamente o **Aviso Bancário Origem** e o **Aviso Bancário Destino** para fazer a movimentação dos pagamentos/devoluções entre avisos bancários. Preencha os demais campos que julgar necessários e clique em <u>Selecionar</u>. Em seguida, o sistema visualiza a próxima tela:

| update:    |  |
|------------|--|
| 31/08/2017 |  |
| 01:11      |  |

|                                                | entar Pa               | igamentos/D                | evoluço                           | es entre                          | e Avisos          | Bancarios          |         |           |
|------------------------------------------------|------------------------|----------------------------|-----------------------------------|-----------------------------------|-------------------|--------------------|---------|-----------|
| viso Banc                                      | ário Orig              | em: 104<br>Valor           | - 01/08/201                       | 5-0                               |                   | Valor              | la Dava | lução     |
| Situaç                                         | ão                     | Informado                  | la Affecau                        | Calculad                          |                   | Informado          | la Devo | Calculado |
| Ante                                           | 9                      | 1 295 29                   |                                   | 1 295 20                          |                   | 0.00               |         | 0.00      |
| Denois 933.24                                  |                        |                            | 933.24                            |                                   | 0.00              |                    | 0.00    |           |
| 2.010                                          |                        |                            |                                   |                                   |                   | -,                 |         | 5,55      |
| viso Banc                                      | ário Dest              | ino: 104                   | - 01/08/201                       | 5 - 3                             |                   |                    |         |           |
| Situac                                         | ão                     | Valor o                    | la Arrecad                        | ação                              |                   | Valor da Devolução |         |           |
|                                                |                        | Informado                  |                                   | Calculad                          | 0                 | Informado          |         | Calculado |
| Ante                                           | S                      | 53.377,81                  |                                   | 53.377,8                          | 1                 | 0,00               | _       | 0,00      |
| Depo                                           | IS                     | 53.739,86                  |                                   | 53.739,8                          | j l               | 0,00               |         | 0,00      |
|                                                |                        |                            |                                   |                                   |                   |                    |         |           |
|                                                |                        | P                          | agamentos                         | a serem                           | movimen           | tadas              |         |           |
| Tipo<br><u>tem.</u> de<br>Doc.                 | Mês/An<br>Ref.<br>Pag. | Valor do<br>Pagamento      | Data do<br>Pagamen                | to Tipo de                        | Débito            |                    |         |           |
| CNT                                            | A 07/20                | 15 3                       | 62,05 31/                         | 07/2015                           |                   |                    |         |           |
| Tota                                           | a                      | 1 3                        | 62.05                             |                                   |                   |                    |         |           |
|                                                |                        |                            |                                   |                                   |                   |                    |         |           |
|                                                |                        |                            |                                   |                                   |                   |                    |         |           |
|                                                |                        |                            |                                   |                                   |                   |                    |         |           |
|                                                |                        |                            |                                   |                                   |                   |                    |         |           |
| Remove                                         | r                      |                            |                                   |                                   |                   |                    |         |           |
| Remove                                         | r                      |                            | ovolución                         | 9.001000                          | movimon           | tadae              |         |           |
| Remove                                         | r<br>Mês/Δn            | D                          | evoluções                         | a serem                           | movimen           | tadas              |         |           |
| Remove<br>tipo<br>tem.<br>Doc.                 | Mês/An<br>Ref.<br>Dev. | D<br>Valor da<br>Devolução | evoluções<br>Data da<br>Devolução | a serem<br><sub>D</sub> Tipo de   | movimen<br>Débito | tadas              |         |           |
| Remove<br>tem.<br>Tipo<br>de<br>Doc.<br>Remove | Mês/An<br>Ref.<br>Dev. | D<br>Valor da<br>Devolução | evoluções<br>Data da<br>Devolução | <mark>a serem</mark><br>D Tipo de | movimen<br>Débito | tadas              |         |           |
| Remove<br>tem.<br>Tipo<br>de<br>Doc.<br>Remove | Mês/An<br>Ref.<br>Dev. | D<br>Valor da<br>Devolução | evoluções<br>Data da<br>Devolução | <mark>a serem</mark><br>D Tipo de | movimen<br>Débito | tadas              |         | Conclui   |

Nos quadros Pagamentos a serem movimentados e Devoluções a serem movimentadas o sistema apresenta os pagamentos e devoluções que retornaram da pesquisa. Caso queira excluir algum item da movimentação, marque o checkbox correspondente em cada quadro e clique no botão

Remover Concluir . Em seguida, cligue em l para executar a movimentação entre avisos.

Durante o preenchimento dos campos, o sistema efetua algumas validações:

- Validar data:
  - Caso a data esteja inválida, será exibida a mensagem **Data inválida**.
  - Caso a data seja posterior à data corrente, será exibida a mensagem Data posterior à data corrente «data corrente».
- Verificar existência de dados:
  - Caso não exista a tabela na base de dados, será exibida a mensagem Tabela «nome da

- tabela» inexistente e cancela a operação.
- Caso a tabela esteja sem dados, será exibida a mensagem Tabela «nome da tabela» sem dados para seleção e cancela a operação.
- Verificar Critério de Seleção:
  - Caso não seja informado nenhum critério para seleção dos pagamentos / devoluções (ou seja, Data da Devolução, ou Data do Pagamento ou Forma de Arrecadação), será exibida a mensagem: "Informe pelo menos um critério de seleção: Data de Devolução ou Data de Pagamento ou Forma de Arrecadação".

### Tela de Sucesso

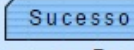

Pagamentos/Devoluções foram movimentados com sucesso do Aviso Bancário 104 - 01/08/2015 - 0 para o Aviso Bancário 104 - 01/08/2015 - 3

Menu Principal

Realizar outra Movimentação

## **Preenchimento dos Campos**

| Campo                     | Preenchimento dos Campos                                                                                                    |
|---------------------------|----------------------------------------------------------------------------------------------------|
| Aba Arrecadador           |                                                                                                    |
|                           | Campo obrigatório - Selecione o aviso bancário, clicando no botão 🕵.                                                                                                    |
| Aviso Bancário Origem(*)  | Para apagar o conteúdo do campo, clique no botão 📎 ao lado do campo<br>em exibição.                                                                                                    |
|                           | Para obter detalhes sobre como pesquisar o aviso bancário de origem, clique no link Pesquisar Aviso Bancário.                                                                                                    |
|                           | Campo obrigatório - Selecione o aviso bancário, clicando no botão 🕵.                                                                                                    |
| Aviso Bancário Destino(*) | Para apagar o conteúdo do campo, clique no botão 📎 ao lado do campo<br>em exibição.                                                                                                    |
|                           | Para obter detalhes sobre como pesquisar o aviso bancário de origem, clique no link Pesquisar Aviso Bancário.                                                                                                    |
| Data da Devolução         | Informe uma data válida referente à data da devolução, no formato<br>dd/mm/aaaa (dia, mês, ano), ou clique no botão 🛄 para selecionar a data<br>desejada.<br>Para obter detalhes sobre o preenchimento do campo de datas, clique no |
|                           | hiperlink Pesquisar Data - Calendário.                                                                                                    |
| Data do Pagamento         | Informe uma data válida referente à data do pagamento, no formato<br>dd/mm/aaaa (dia, mês, ano), ou clique no botão 🛄 para selecionar a data<br>desejada.<br>Para obter detalbes sobre o preenchimento do campo de datas, clique no |
|                           | hiperlink Pesquisar Data - Calendário.                                                                                                    |

update: 31/08/2017 ajuda:arrecadacao:selecionar\_pagamentos\_devolucoes\_entre\_aviso\_bancario https://www.gsan.com.br/doku.php?id=ajuda:arrecadacao:selecionar\_pagamentos\_devolucoes\_entre\_aviso\_bancario&rev=1471898018 01:11

| Campo                | Preenchimento dos Campos                                                        |
|----------------------|---------------------------------------------------------------------------------|
| Forma de Arrecadação | Selecione a forma de arrecadação entre as opções disponibilizadas pelo sistema. |

# Funcionalidade dos Botões

| Botão      | Descrição da Funcionalidade                                                                                                    |
|------------|----------------------------------------------------------------------------------------------------|
| R          | Ao clicar neste botão, o sistema permite consultar um dado nas bases de dados.                                                                                                    |
| 8          | Ao clicar neste botão, o sistema apaga o conteúdo do campo em exibição.                                                                                                    |
| I          | Ao clicar neste botão, o sistema permite consultar uma data válida, no formato<br>dd/mm/aaaa (dia, mês, ano).<br>Para obter detalhes sobre o preenchimento do campo de datas, clique no hiperlink<br>Pesquisar Data - Calendário. |
| Voltar     | Ao clicar neste botão, o sistema retorna à aba anterior.                                                                                                    |
| Desfazer   | Ao clicar neste botão, o sistema desfaz o último procedimento realizado.                                                                                                    |
| Cancelar   | Ao clicar neste botão, o sistema cancela a operação e retorna à tela principal.                                                                                                    |
| Remover    | Ao clicar neste botão, o sistema remove um item referente a dedução cadastrada.                                                                                                    |
| Selecionar | Ao clicar neste botão, o sistema comanda a inserção dos dados do aviso bancário nas bases de dados.                                                                                                    |
| Concluir   | Ao clicar neste botão, o sistema comanda a execução da seleção conforme parâmetros informados.                                                                                                    |

Clique aqui para retornar ao Menu Principal do GSAN

From: https://www.gsan.com.br/ - Base de Conhecimento de Gestão Comercial de Saneamento

Permanent link:

 $https://www.gsan.com.br/doku.php?id=ajuda: arrecadacao: selecionar_pagamentos_devolucoes\_entre\_aviso\_bancario\&rev=1471898018 arrecadacao: selecionar_pagamentos_devolucoes\_entre\_aviso\_bancario&rev=1471898018 arrecadacao: selecionar_pagamentos\_devolucoes\_entre\_aviso\_bancario&rev=1471898018 arrecadacao: selecionar\_pagamentos\_devolucoes\_entre\_aviso\_bancario&rev=1471898018 arrecadacao: selecionar\_pagamentos\_devolucoes\_entre\_aviso\_bancario&rev=1471898018 arrecadacao: selecionar\_pagamentos\_devolucoes\_entre\_aviso\_bancario&rev=1471898018 arrecadacao: selecionar\_pagamentos\_devolucoes\_entre\_aviso\_bancario&rev=1471898018 arrecadacao: selecionar\_pagamentos\_devolucoes\_entre\_aviso\_bancario&rev=1471898018 arrecadacao: selecionar\_pagamentos\_devolucoes\_entre\_aviso\_bancario&rev=1471898018 arrecadacao: selecionar\_pagamentos\_devolucoes\_entre\_aviso\_bancario&rev=1471898018 arrecadacao: selecionar\_pagamentos\_devolucoes\_entre\_aviso\_bancario&rev=1471898018 arrecadacao: selecionar\_pagamentos\_devolucoes\_entre\_aviso\_bancario&rev=1471898018 arrecadacao: selecionar\_pagamentos\_devolucoes\_entre\_aviso\_bancario&rev=1471898018 arrecadacao: selecionar\_pagamentos\_devolucoes\_entre\_aviso\_bancario&rev=1471898018 arrecadacao: selecionar\_pagamentos\_devolucoes\_entre\_aviso\_bancario&rev=1471898018 arrecadacao: selecionar\_pagamentos\_devolucoes\_entre\_aviso\_bancario&rev=1471898018 arrecadacao: selecionar\_pagamentos\_bancario&rev=1471898018 arrecadacao: selecionar\_pagamentos\_bancario&rev=1471898018 arrecadacao: selecionar\_pagamentos\_bancario&rev=1471898018 arrecadacao: selecionar\_pagamentos\_bancario&rev=1471898018 arrecadacao: selecionar\_pagamentos\_bancario&rev=1471898018 arrecadacao: selecionar\_pagamentos\_bancario&rev=1471898018 arrecadacao: selecionar\_pagamentos\_bancario&rev=14718 arrecadacao: selecionar\_pagamentos\_bancario&rev=1471898018 arrecadacao: selecionar\_pagamentos\_bancario&rev=14718 arrecadacao: selecionar\_pagamentos\_bancario&rev=14718 arrecadacao: selecionar\_pagamentos\_bancadacao: selecionar\_pagamentos\_bancadacao: selecionar\_pagamentos\_bancadacao:$ Last update: 31/08/2017 01:11

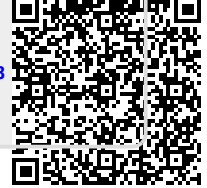